### UTILISATION DU CATALOGUE EN LIGNE

Le catalogue en ligne regroupe le fonds documentaire de trois bibliothèques du réseau :

- La Médiathèque Intercommunale de Thiaucourt
- La Médiathèque Ludothèque de Mars-la-Tour
- La Bibliothèque municipale Gabriel Gobron de Bayonville-sur-Mad •

L'accès au catalogue est ouvert à tous, par contre si vous voulez réserver des documents ou consulter, prolonger vos prêts, il vous faudra vous connecter à votre compte d'adhérent.

## Se connecter :

Aller sur la page du catalogue : https://thiaucourt-pom.c3rb.org/

Tout se passe dans le bloc Mon compte

| N                                                                                                    |                               |                  |                                                                                                    |
|----------------------------------------------------------------------------------------------------|-------------------------------|------------------|----------------------------------------------------------------------------------------------------|
|                                                                                                    | Saisir votre nom              |                  | Saisir votre Nom et votre                                                                                                    |
| M                                                                                                    | Ion prénom                    |                  | Prénom                                                                                                    |
|                                                                                                    | Saisir votre prénom           |                  | Puis saisir votre Mot de nasse                                                                                                    |
| M                                                                                                    | lon mot de passe              |                  | jjmmaaaa                                                                                                    |
|                                                                                                    | Saisir votre mot de passe 🗧 🗲 |                  |                                                                                                    |
|                                                                                                    | Connexion                     |                  |                                                                                                    |
| •                                                                                                    | Mot de passe oublié           |                  |                                                                                                    |
| Pour la première connexion, votre identifiant et votre mot<br>de passe vous seront envoyés par courriel, sur votre<br>demande auprès de la Médiathèque intercommunale de<br>Thiaucourt (gestionnaire du site)<br>Contact : mediathiaucourt@cc-madetmoselle.fr |                               | not<br>tre<br>de | Mon compte<br>Bonjour,<br>• Mes informations<br>• Mes prêts<br>• Mes réservations<br>• Mon historique des prêts<br>• Mes suggestions<br>• Mes listes |
| Vous pourrez ensuite modifier votre mot de passe si vous le souhaitez.                                                                                                    |                               | s le 🗕           | <ul> <li>Modifier mon mot de passe</li> <li>Mes contributions</li> </ul>                                                                             |
| nésitez pas à consulter l'aide en ligne pour vous guider 🛛 💡                                                                                                    |                               |                  | Déconnexion                                                                                                    |

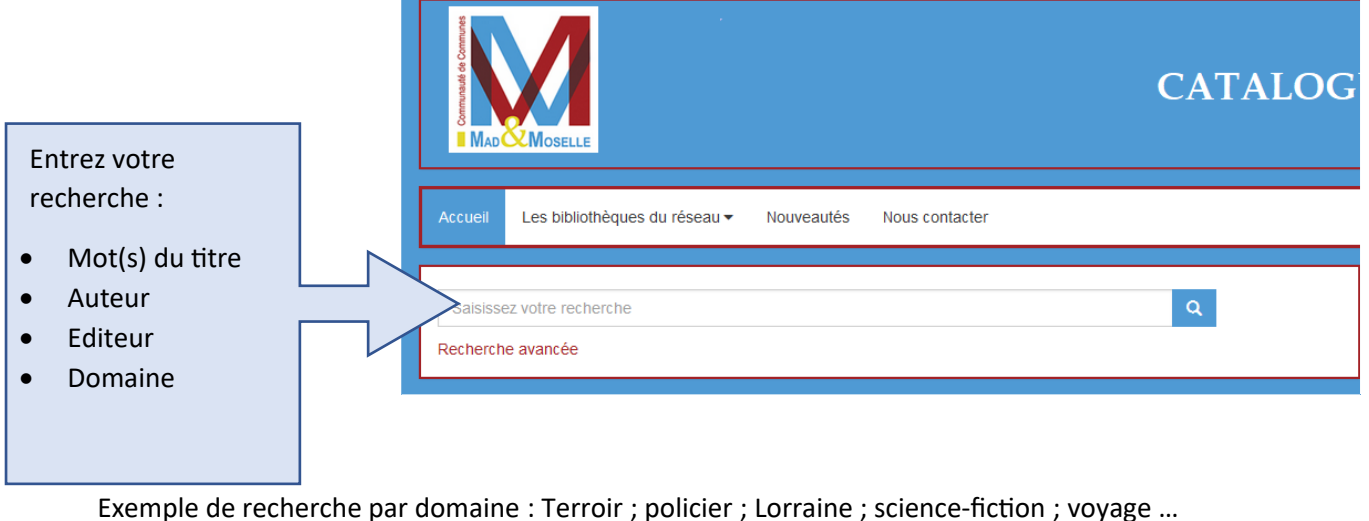

Vous pouvez aussi faire une recherche avancée (l'aide en ligne vous guidera

# 0

#### Par exemple :

Une recherche sur l'auteur Franck THILLIEZ (recherche simple : Thilliez) : 24 résultats, sous forme de liste avec un visuel du livre, une indication de la disponibilité, l'auteur...

|                              |                                                                                                    | Listes - Réserver |
|------------------------------|----------------------------------------------------------------------------------------------------|-------------------|
| FRANCK<br>THILLIEZ<br>PUZZLE | Puzzle     Document disponible     Titre : Puzzle     Auteur : Thilliez, Franck     Editeur : Fleuve Noir     Date édition : 2013               | +                 |
|                              |                                                                                                    | Listes - Réserver |
| PANDEMIA                     | Pandemia     Document disponible     Titre : Pandemia     Auteur : Thilliez, Franck (1973)     Editeur : Fleuve noir     Date édition : DL 2015 | +                 |
|                              |                                                                                                    | Listes - Réserver |
| /                            |                                                                                                    |                   |

Si vous voulez avoir plus de renseignement, en particulier la localisation, il faut cliquer sur la miniature ou sur le titre

# Dans quelle bibliothèque est le document que vous voulez emprunter ?

Sur ces 24 résultats, tous les documents ne sont pas localisés à la Médiathèque de Thiaucourt. →Attention, pour le moment vous ne pouvez pas emprunter à Mars-la-Tour ou à Bayonville.

2 possibilités pour connaitre la localisation :

La première solution, lorsqu'on a la liste des résultats, est d'affiner sa recherche avec les critères de tri situés à droite de l'écran, sous la rubrique « Mon compte »

| Accueil Les bibliothéques du réseau 🔻 Nouveautés Nous d                                                                                                    | contacter                                                                                                    |
|----------------------------------------------------------------------------------------------------|----------------------------------------------------------------------------------------------------|
| Vous êtes ici : Accueil > Recherche simple > Résultats pour "Thilliez"                                                                                                    |                                                                                                    |
| 10 -Trier par - • Croissant •   24 résultats pour la recherche : Mots "Thilliez" 24 résultats pour la recherche : Mots "Thilliez" 24 résultats pour la recherche : Mots "Thilliez" 26 nocument disponible 27 ministration : no ministration : no | ★ ● ★ ● ★ ★ ● Modifier la recherche ★ Modifier na recherche ★ Modifier na recherche ★ Modifier na recherche ★ Modifier na recherche Mos réservations Mos historique des préts Mos suggestions Mes listes Modifier mon mot de passe Mes contributions Déconnexion Affiner |
|                                                                                                    | Listes - Réserver Bibliothèques                                                                                                    |
|                                                                                                    | Thiaucourt (12)                                                                                                    |
| CHILLIEZ © Document disponible                                                                                                    | T Mars la Tour 12                                                                                                    |
| ATOMIXAI<br>Auteur : ATOM[KA]<br>Auteur : Thilliez, Franck<br>Editeur : Ed. France loisirs                                                                                                    | Bayonville 3                                                                                                    |

Je sélectionne ma bibliothèque (en cliquant dessus) et j'aurai tous les documents qui y sont disponibles (pour cet exemple, sur les 24 documents, 12 sont localisés à Thiaucourt)

La seconde solution est d'afficher les détails du document (en cliquant sur la miniature ou sur le titre) et de regarder dans « Exemplaire(s) »

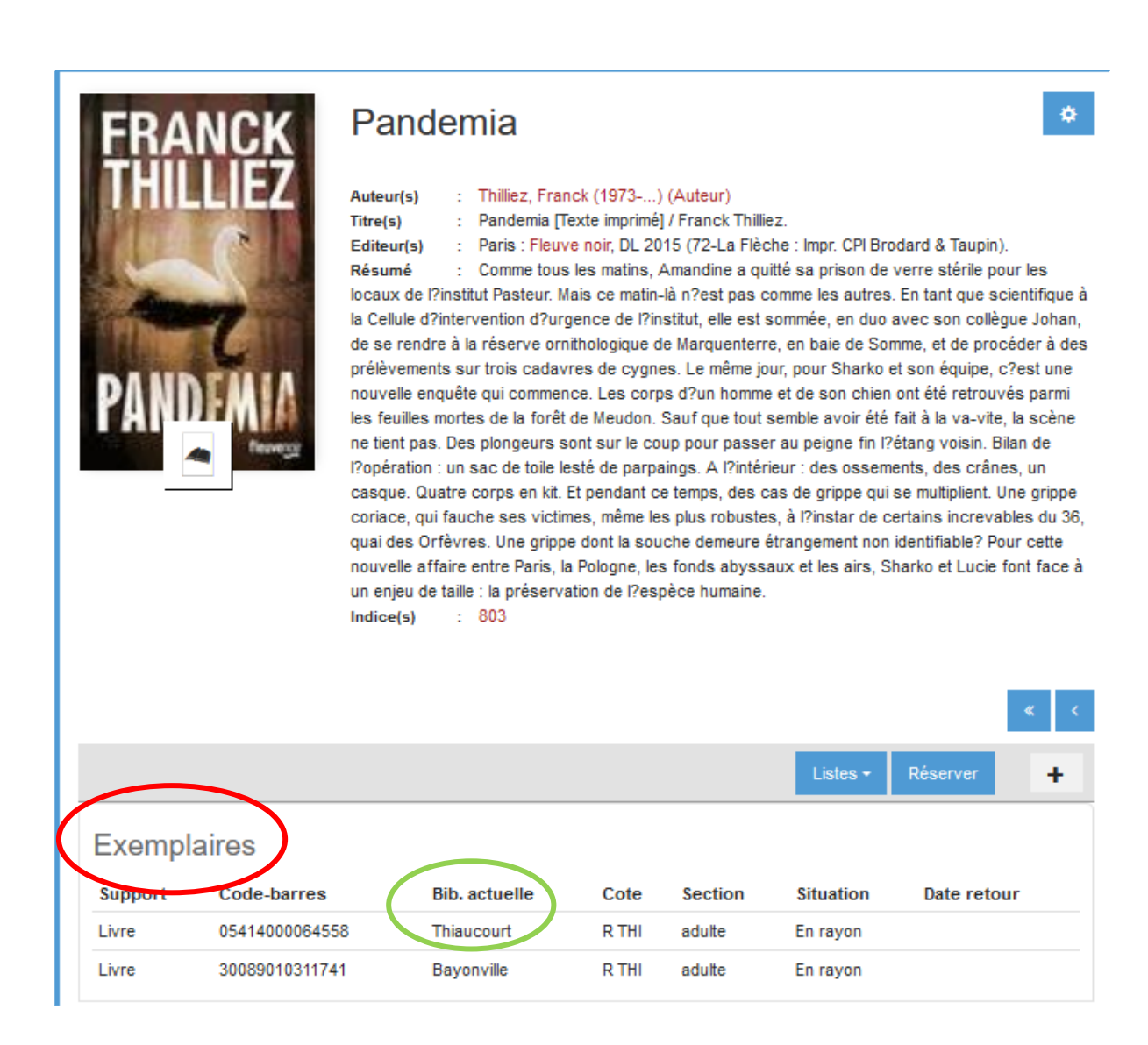

Pour cet exemple, le document est empruntable à la médiathèque de Thiaucourt mais on voit qu'il est aussi à la bibliothèque de Bayonville.

Il ne vous reste plus qu'à réserver les documents que vous souhaitez emprunter. La réservation est automatiquement transmise à la médiathèque qui va vous affecter les prêts.

Pour toute question ou pour des renseignements : Fanny HUOT – Médiathèque Intercommunale de Thiaucourt 06 44 39 34 44 mediathiaucourt@cc-madetmoselle.fr